○RAIDツール使用時の覚え書き

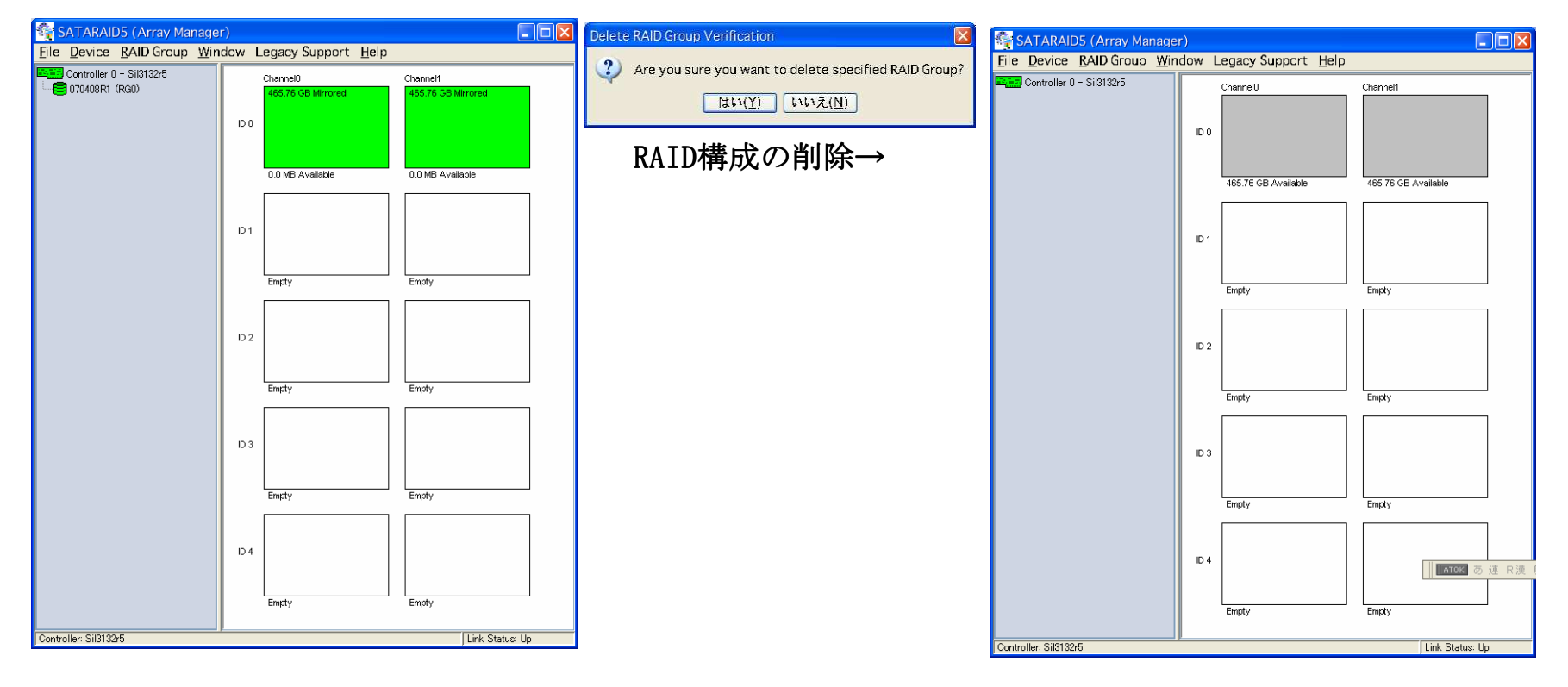

### オプションの確認

| Configuration Screen                                                                                                    | × |
|----------------------------------------------------------------------------------------------------|---|
| Log File Popup Advanced Options   Advanced Options Information This configuration panel allows users to control advanced features of the RAID driver. Please consult manual for information about each option.   WARNING: Incorrect usage of some options could result in data loss. |   |
| Advanced Options Specification<br>Legacy (Bootable) Support<br>Advanced RAID Features<br>Resources Info Support                                                                                                    |   |
| QK Qancel                                                                                                    |   |

• Legacy Bootable Support

このオプションを有効にしただけではRAIDディスクからのブートはできない。 さらにCreate Legacy Raid Group を行い新規に作成する必要がある。

| 🙀 Device                  | Summary   |         |           |                       |          |
|---------------------------|-----------|---------|-----------|-----------------------|----------|
| <u>F</u> ile <u>O</u> pti | ons       |         |           |                       |          |
| Path ID                   | Target ID | Status  | Capacity  | Model                 | Version  |
| 0                         | 0         | Healthy | 976771120 | WDC WD5000AAKS-00TMA0 | 12.01C01 |
| 0                         | 1         | Empty   | Unknown   | Unknown               | Unknown  |
| 0                         | 2         | Empty   | Unknown   | Unknown               | Unknown  |
| 0                         | 3         | Empty   | Unknown   | Unknown               | Unknown  |
| 0                         | 4         | Empty   | Unknown   | Unknown               | Unknown  |
| 1                         | 0         | Healthy | 976771120 | ST3500630AS           | 3.AAK    |
| 1                         | 1         | Empty   | Unknown   | Unknown               | Unknown  |
| 1                         | 2         | Empty   | Unknown   | Unknown               | Unknown  |
|                           |           | Empty   | Unknown   | Unknown               | Unknown  |
|                           | 4         | Empty   | Unknown   | Unknown               | Unknown  |
|                           |           |         |           |                       |          |
| Device Count:             | 10        |         |           |                       |          |

#### 各チャネルにHDDを5台接続できるという意味か? (どうやって3台以上接続するのか?)

# Create Regacy RAID Groupを選択

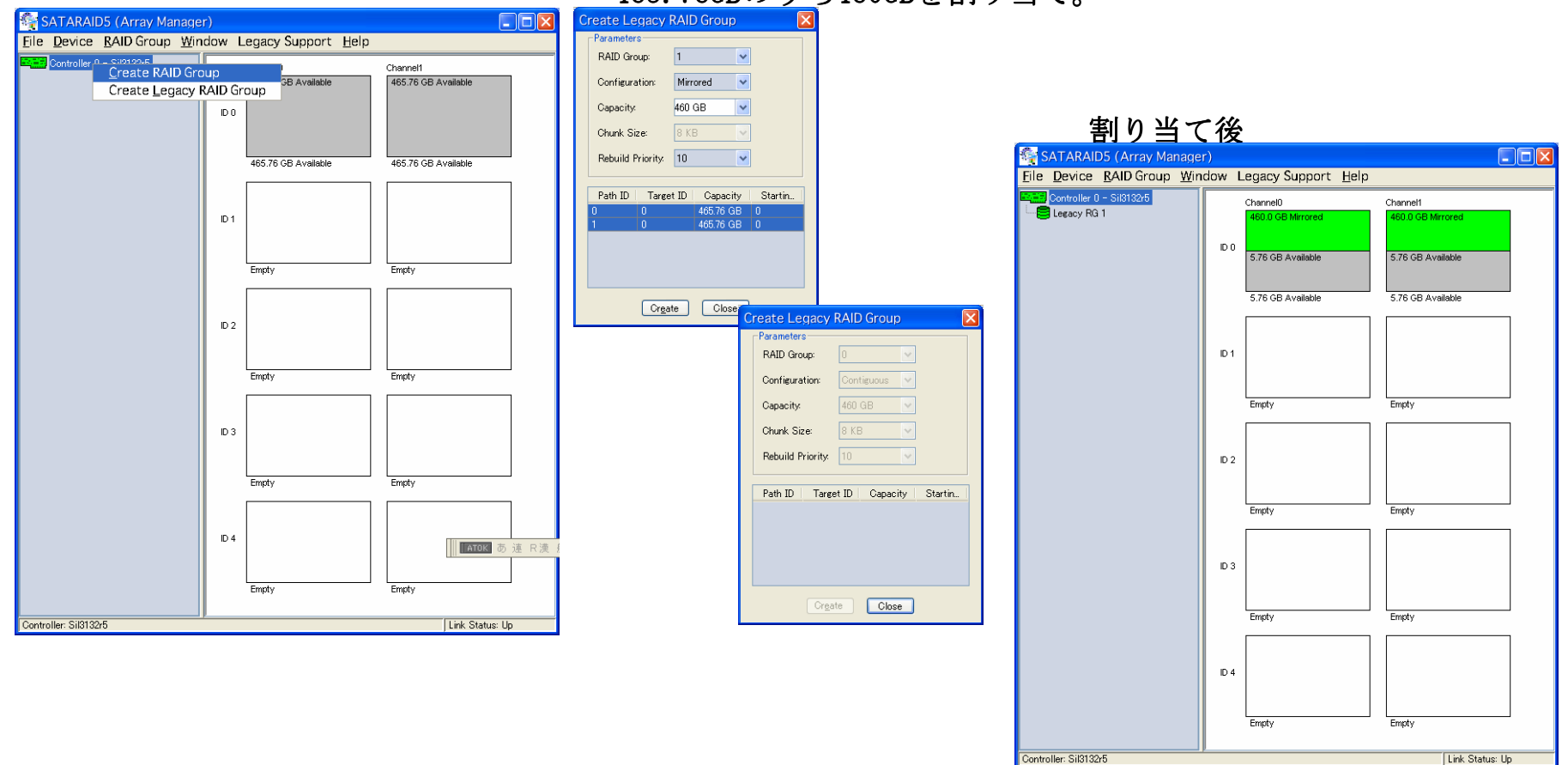

#### 465.76GBのうち460GBを割り当て。

# (残った) 5.76GBの領域へ新しくRAID GROUPを作成。

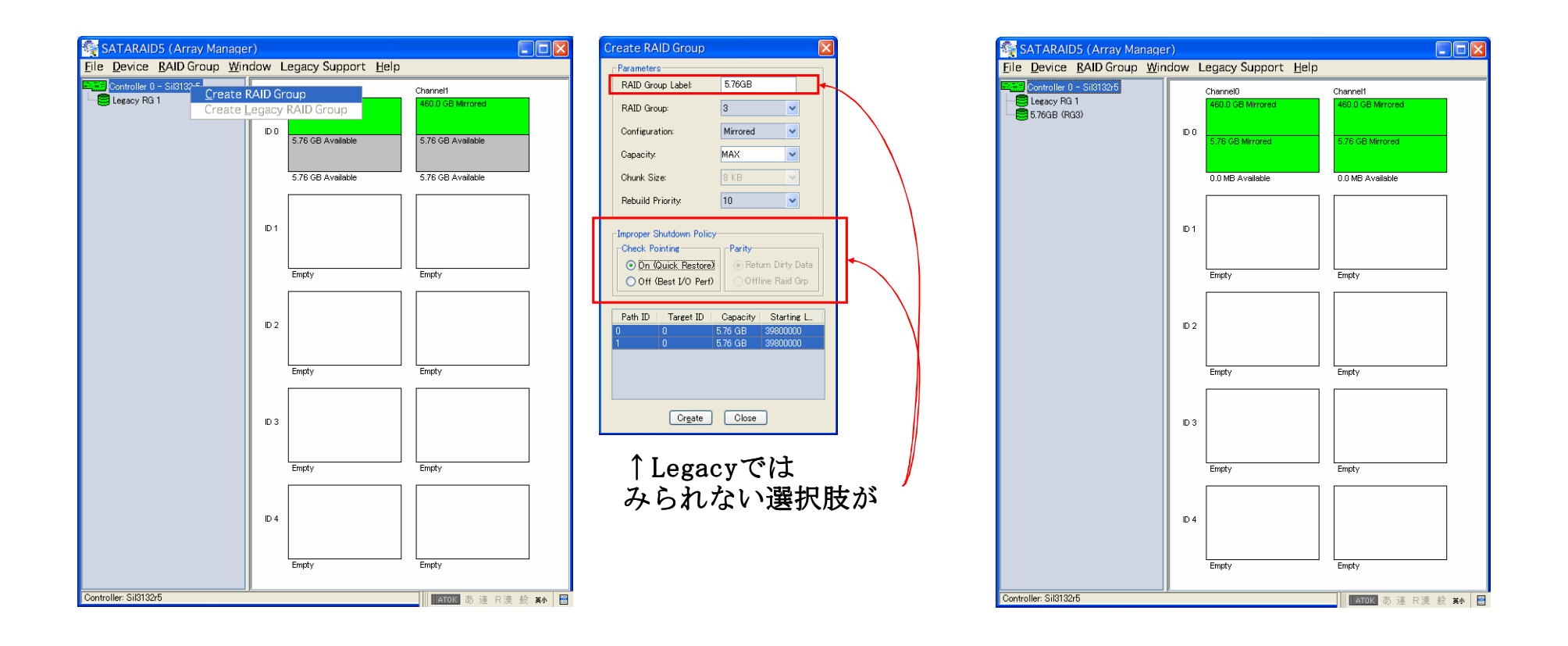

前ページのように2つのRAIDグループを作成すると、OSからは2台のディスクとして見える。

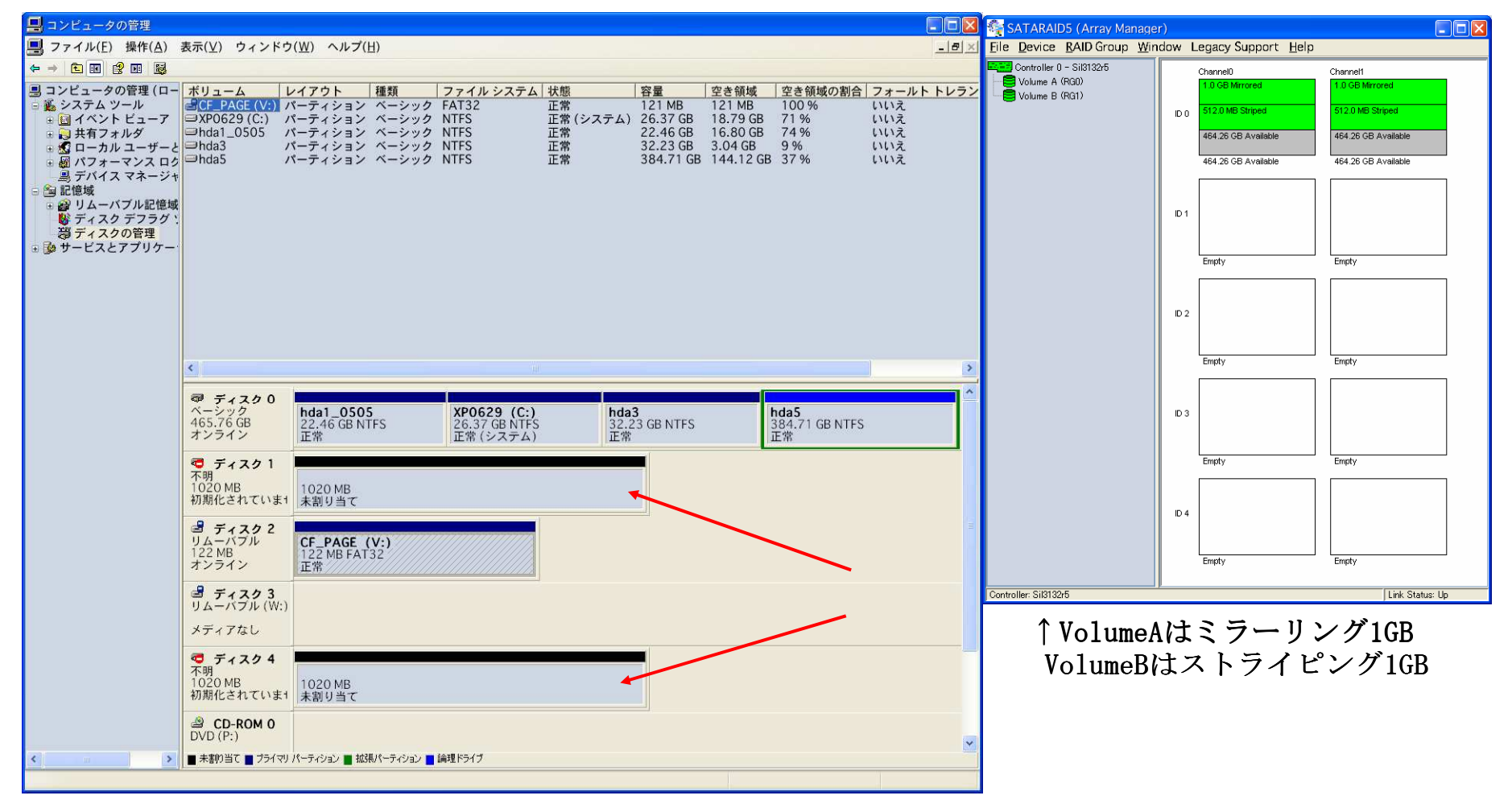

さらにRAID GROUPを増やしたときの「ディスクの管理」の様子。

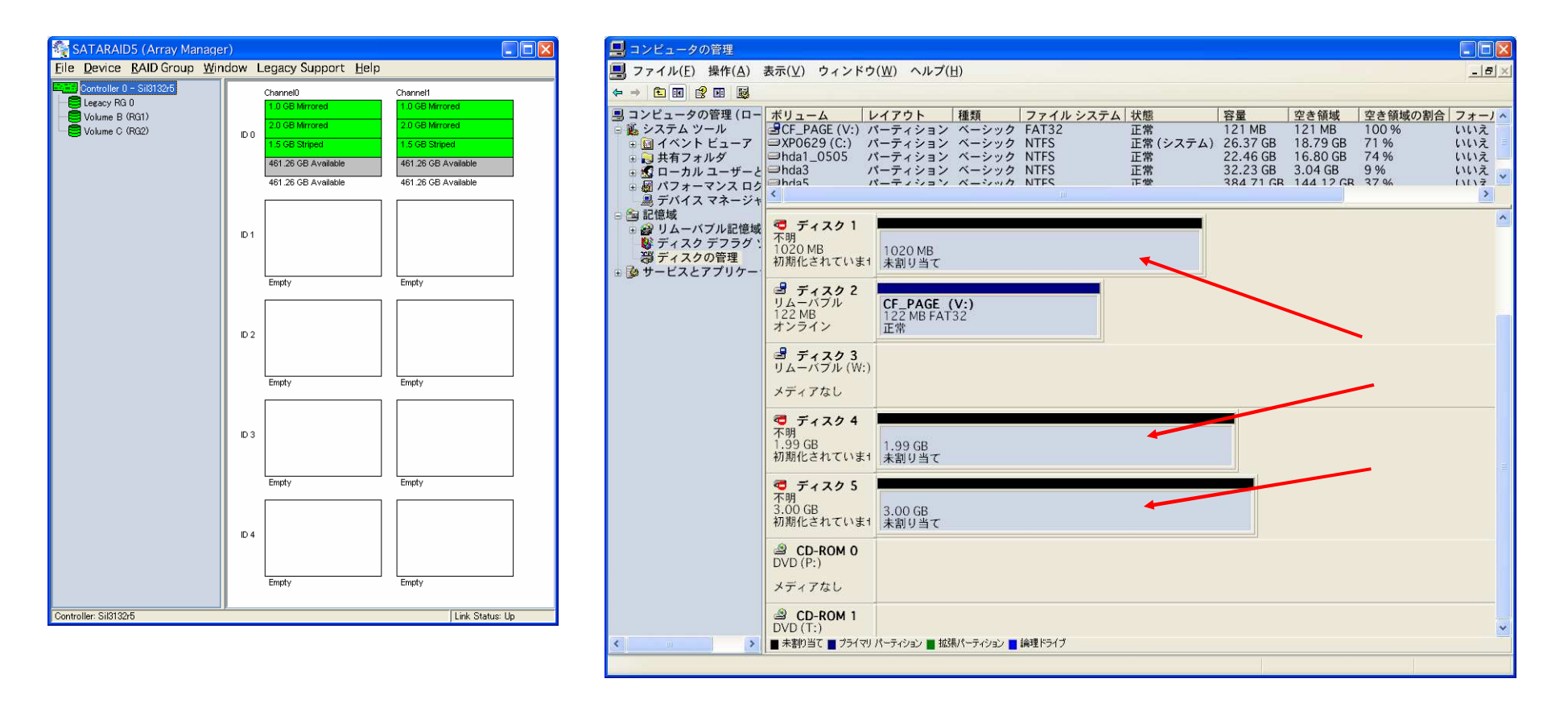